## IEの場合

🐻 ポップアップはブロックされました。このポップアップまたは追加オプションを表示するにはここをクリックしてください...

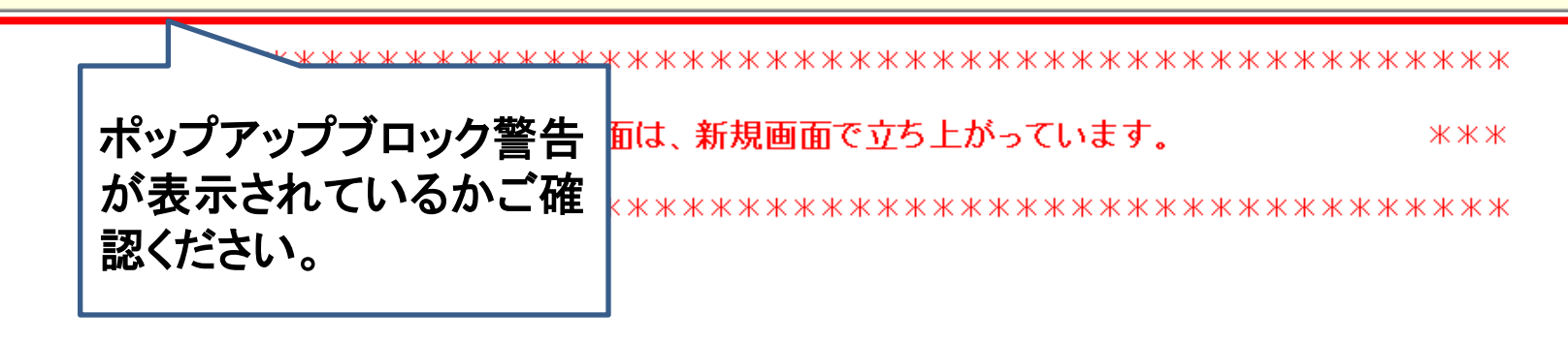

×

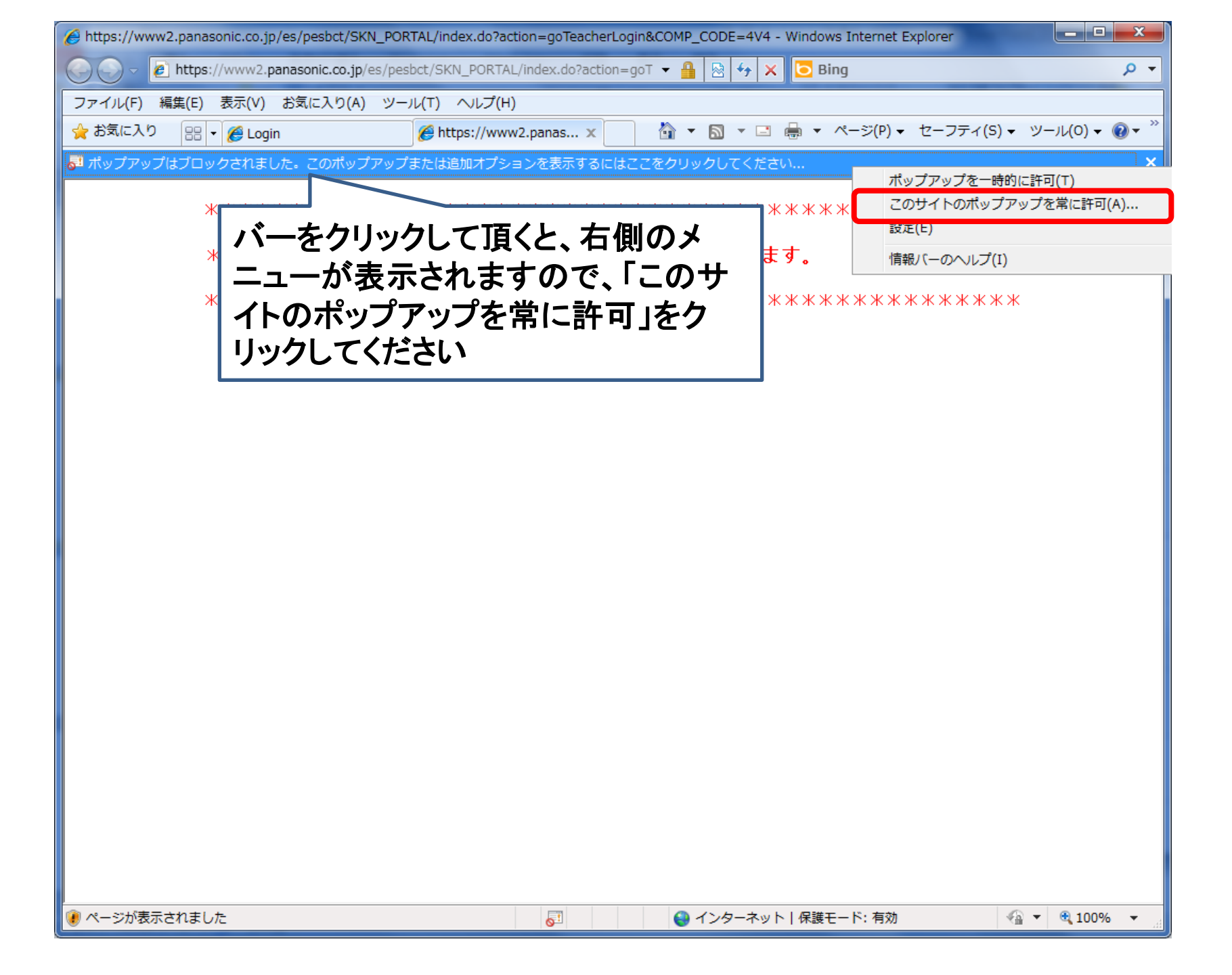

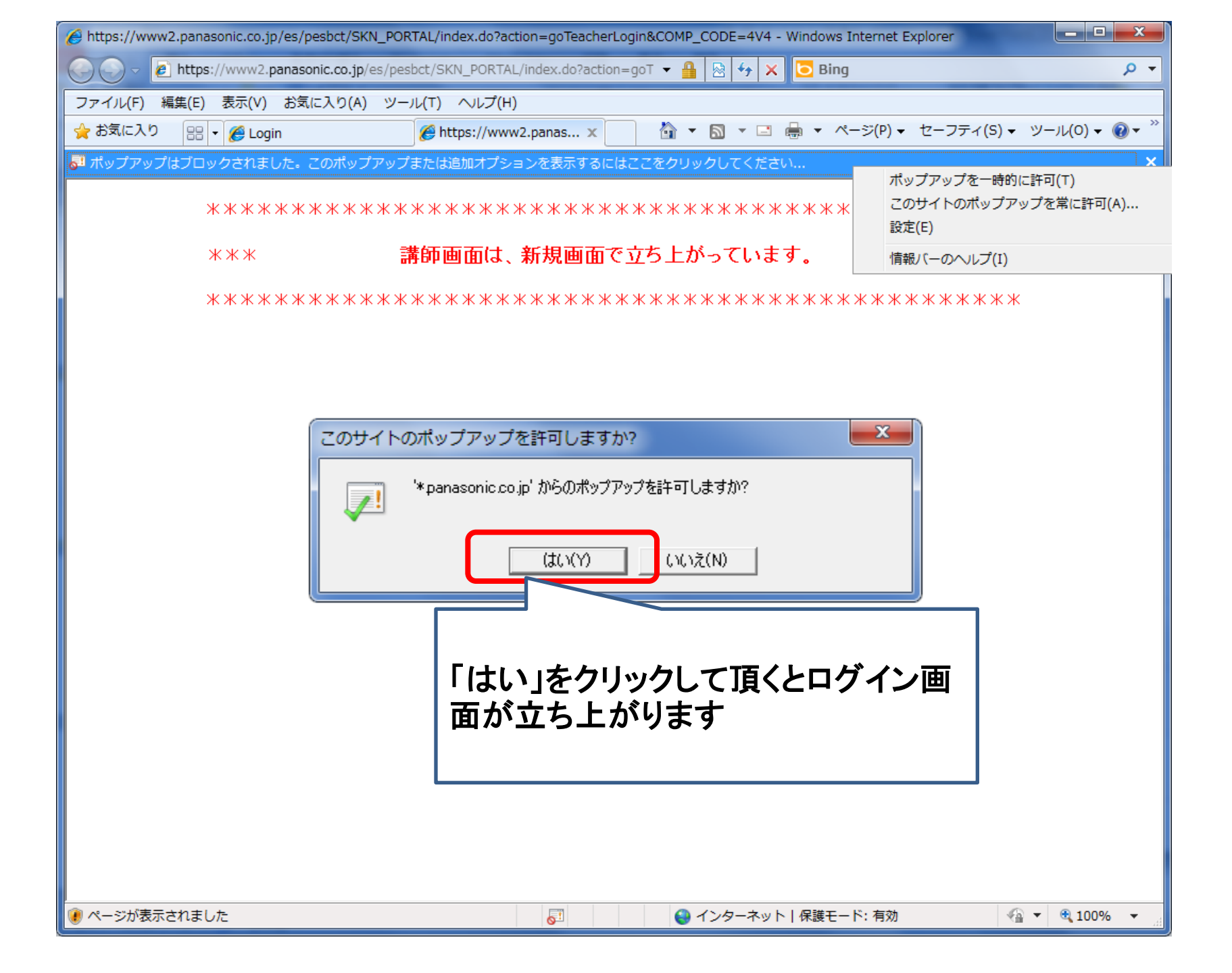

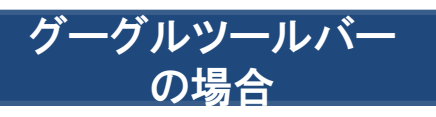

| ファイル(F) 編集(E) 表示(V) お気に入り(A) ツール(T) ヘルプ(H) |                                      |                               |
|--------------------------------------------|--------------------------------------|-------------------------------|
| × Google                                   | ▼ 🔧 検索 ▼                             | · 🔁 共有 詳細 » ログイン 🔧 ·          |
| 🚖 お気に入り 🛛 🔡 🗸 🌈 Login                      | 🌈 https://www2.panas 🗴 🎽 🔻 🖾 👻       | □ 🖶 🔻 ページ(P) ▾ セーフティ(S) ▾ ツール |
| **************************************     | ************************************ | 設定をクリックしてください                 |

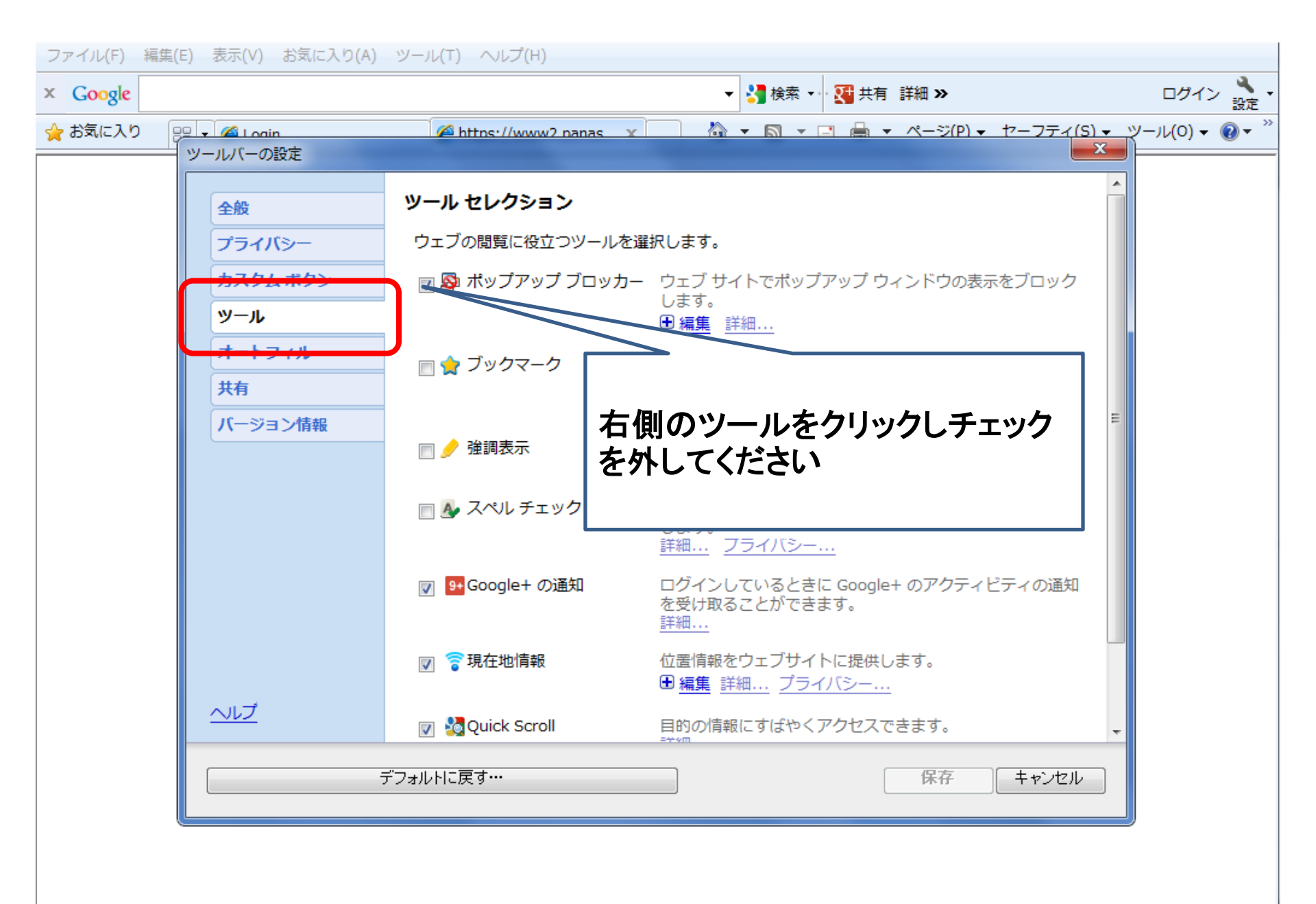